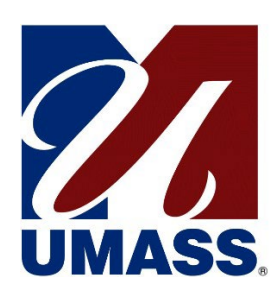

# University of Massachusetts UM-Plan on AWS AppStream

**Quick Reference Guide** 

Created By:Mathew KozlowskiCreated Date:12-11-2019Last Modified By:Holly WangLast Modified Date:09-26-2022

## Contents

| 2           |
|-------------|
| 2<br>2<br>5 |
| 5           |
| 6           |
| 6           |
| 6           |
| 7           |
| 7           |
| 7           |
|             |

## **Brief Overview**

#### What is UM-Plan? And what is AppStream?

UM-Plan is a cloud based software product purchased by the University for the purposes of budgeting and forecasting. At the time of implementation, UM-Plan provides minimal support for Mac based users. In an effort to provide this product offering to our Mac based user community, the University has elected to utilize a product on Amazon (AWS) called AppStream.

AppStream offers the ability to stream published applications down to the user through a web browser. What this means is that you (the user) would be able to access UM-Plan through a web browser on any device.

## Logging on for the first time

To launch UM-Plan on AppStream, go to the <u>https://www.umassp.edu/um-plan</u> page.

You will be taken to th UM-Plan launch page. Select the 'UM-Plan Login (for Macs)' hyperlink under the Login section.

| Office of the President                                  |              |                                                                                                    |                                                                                                    |                                       |  |  |
|----------------------------------------------------------|--------------|----------------------------------------------------------------------------------------------------|----------------------------------------------------------------------------------------------------|---------------------------------------|--|--|
| ABOUT                                                    | ORGANIZATION | REPORTS AND INITIATIVES                                                                              |                                                                                                    |                                       |  |  |
| UM-Plan: Strategic Financial Planning &<br>Analysis Tool |              |                                                                                                    |                                                                                                    |                                       |  |  |
|                                                          |              | The UM-Plan Strategic Financial Pla<br>use, removes the need for tradition<br>to <u>contact us</u> . | anning & Analysis Tool allows you to prepare your budget online and submit it to the Budget Office with a click of a button. Thi<br>nal excel budget templates, and reduces the overall time for budget processing at the University. If you have any questions, p | is tool is easy to<br>Jease feel free |  |  |
|                                                          |              | Login UM-Plan Login (for Window UM-Plan Login (for Macs)                                             | S)                                                                                                    |                                       |  |  |

You will see a familiar logon screen. Go ahead and enter your regular UMass credentials here. Remember to select the appropriate domain from the list:

| University of Massachusetts |                      |  |
|-----------------------------|----------------------|--|
|                             | Secure Access Login  |  |
|                             | Campus User ID       |  |
|                             | Password             |  |
|                             | President's Office • |  |
|                             | Login                |  |

Next you will be redirected to a page that looks similar to the following:

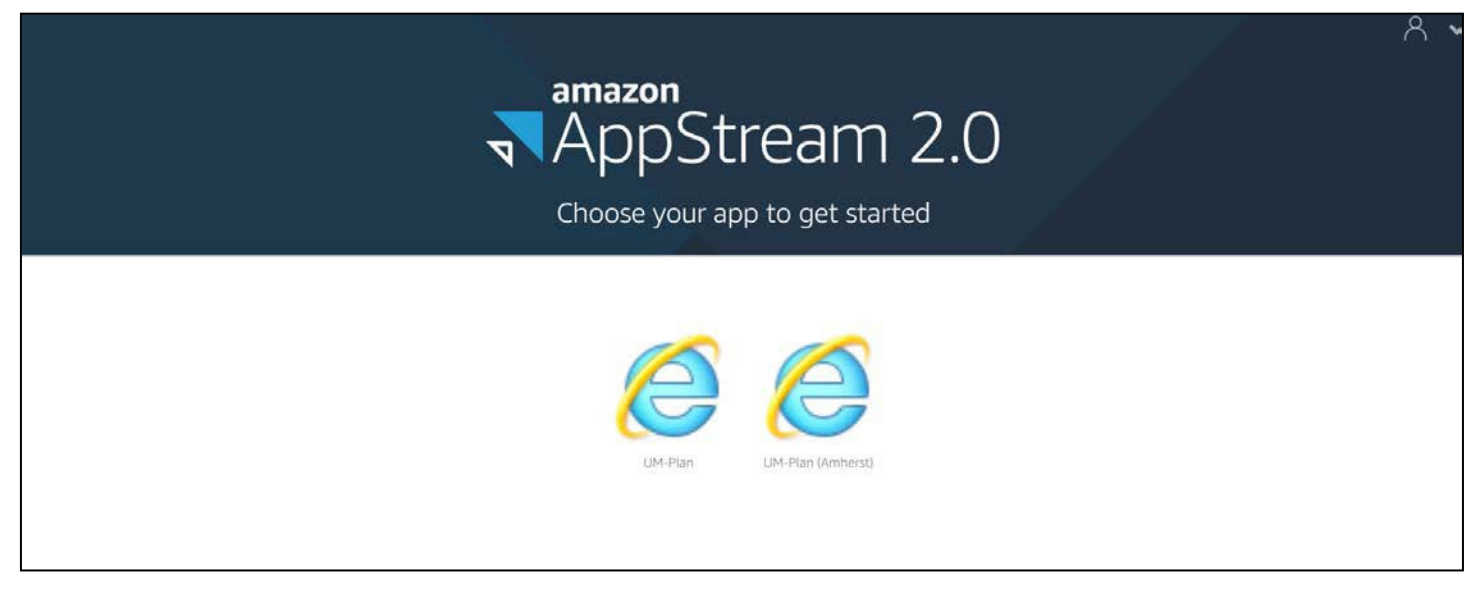

Go ahead and click on the "E" icon with the word UM-Plan written below it. The other icon is for Amherst users only.

Next, a session for UM-Plan will be allocated for you. You will see a progress graphic indicating that your resource is starting up.

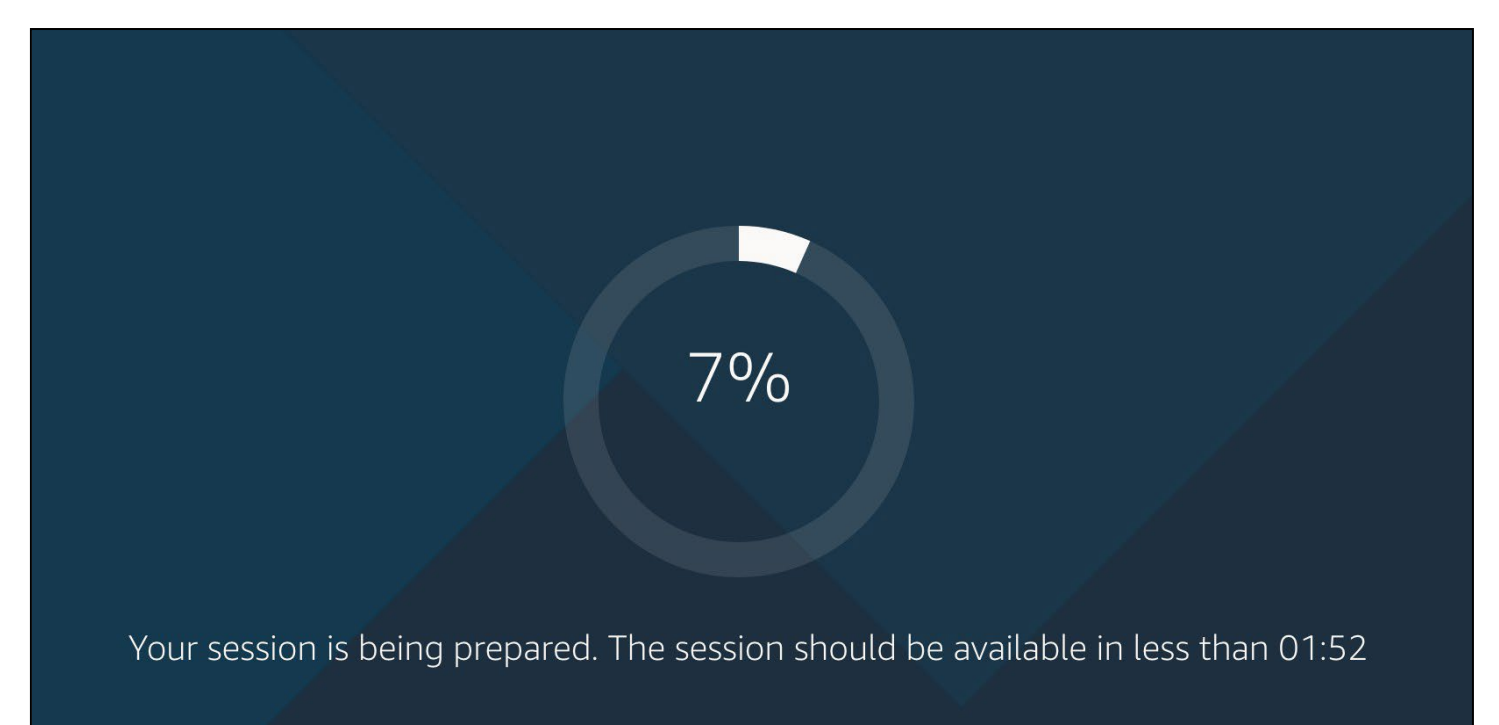

Next, you will see an option for campus. Go ahead and select your campus.

| UMASS Amherst - Bos | ton - Dartmouth - Lowell - Medical - Law - Online |
|---------------------|---------------------------------------------------|
| \$                  | Sign in with                                      |
| 277 Dartmouth       | Boston                                            |
| UMass Chan          | President's Office                                |
| Lowell              | Amherst                                           |

You will be prompted to login using your email address and password to Office 365:

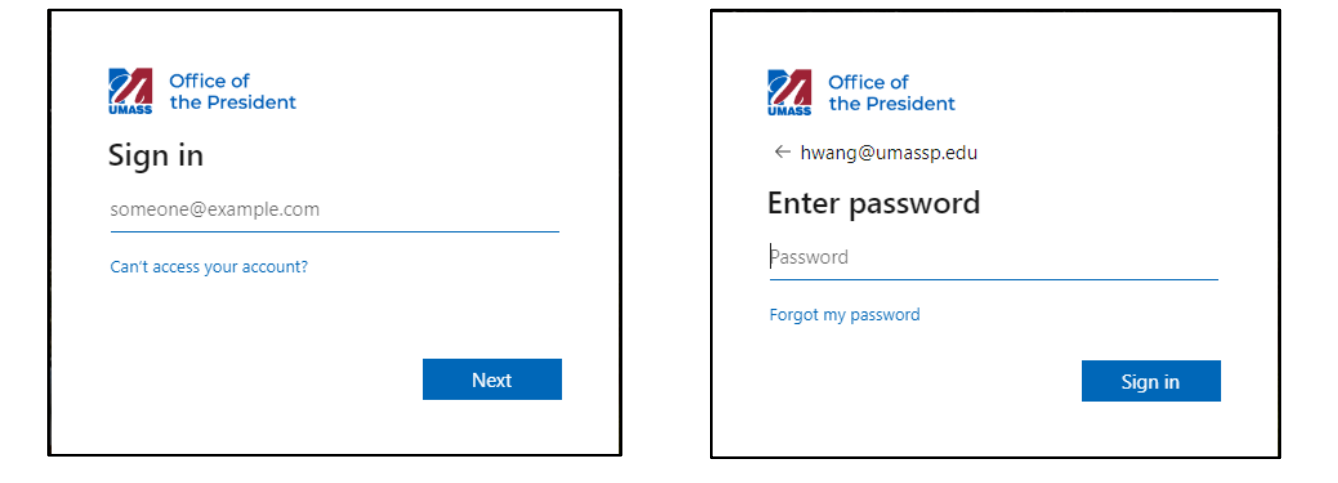

You will be redirected to UM-Plan.

|              | Home x +                                                                                                    |  |  | - | 0  | × |
|--------------|----------------------------------------------------------------------------------------------------|--|--|---|----|---|
| $\leftarrow$ | ← → C 🖞 https://umass.axiom.cloud/forms/docref?eBHkKwak1X3s-Ys6Jd0WQQGQ-i0qhKjyaYVdrCCDvow0_                                                                                                    |  |  | œ |    |   |
| AXI          | AXIOM Budgeting v Budgeting Reports v Labor Reports v Budget Request Reports v Tuition Reports                                                                                                    |  |  |   | HW | H |
| ø .          | <i>b</i>                                                                                                    |  |  |   | ☆  | ? |
|              | University of Massachusetts<br>UM-Plan: Strategic Financial Planning & Analysis Tool                                                                                                    |  |  |   |    |   |
| _            | Le Announcements + Sinformation                                                                                                    |  |  |   |    |   |
|              | Leastop Lient Laurch instructions:<br>1. Select the rocket icon in the top right corner.<br>2. Select Windows Client from the menu<br>3. After the Windows Client opens, expand the Explorer task pane on the left to view files. |  |  |   |    |   |
|              |                                                                                                    |  |  |   |    |   |
|              |                                                                                                    |  |  |   |    |   |
|              | Welcome Holly Wang                                                                                                    |  |  |   |    |   |

## AppStream Environment Quick Reference

When using UM-Plan on AppStream you will notice a number of icons

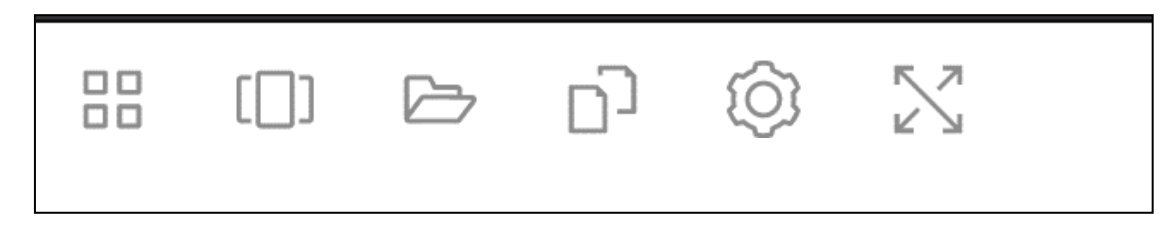

#### The Grid Icon

(or waffle as it is politely referred to in some circles) provides you with a list of applications you have access to within AppStream. At the time of this document, only UM-Plan is available, so that is likely all you will see.

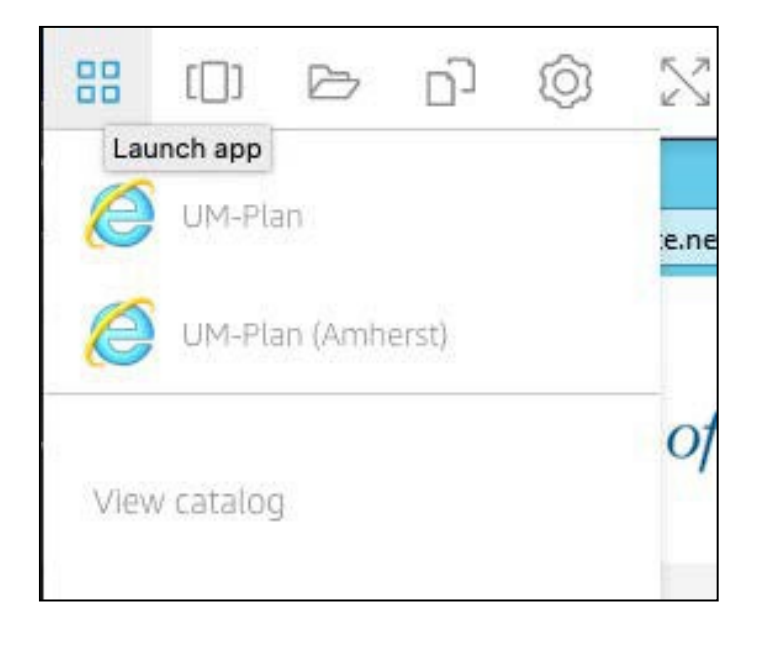

#### The Switch Windows Icon

This would be used if you were running more applications than just AppStream. This gives you the ability to toggle between them from within a browser window.

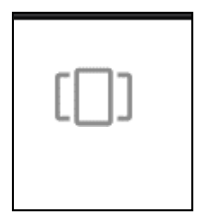

#### The Folder icon

Allows you to upload and download files from within your session.

|    | d @ X                         |                        |      |
|----|-------------------------------|------------------------|------|
| My | Files                         |                        |      |
|    | Select a folder to view files |                        |      |
|    | Name                          | Last Modified          | Size |
|    | Home Folder                   | 12/11/2019, 3:39:56 PM | 2    |
|    | Temporary Files               | 12/11/2019, 3:39:55 PM |      |
|    |                               |                        |      |

#### The Clipboard icon

Allows you to copy things like text in or out of your session.

| ŋ                       | Ó        |        |  |  |
|-------------------------|----------|--------|--|--|
| Сору                    | to local | device |  |  |
| Paste to remote session |          |        |  |  |

#### The System icon

Allows you to manage a few system settings related to your session.

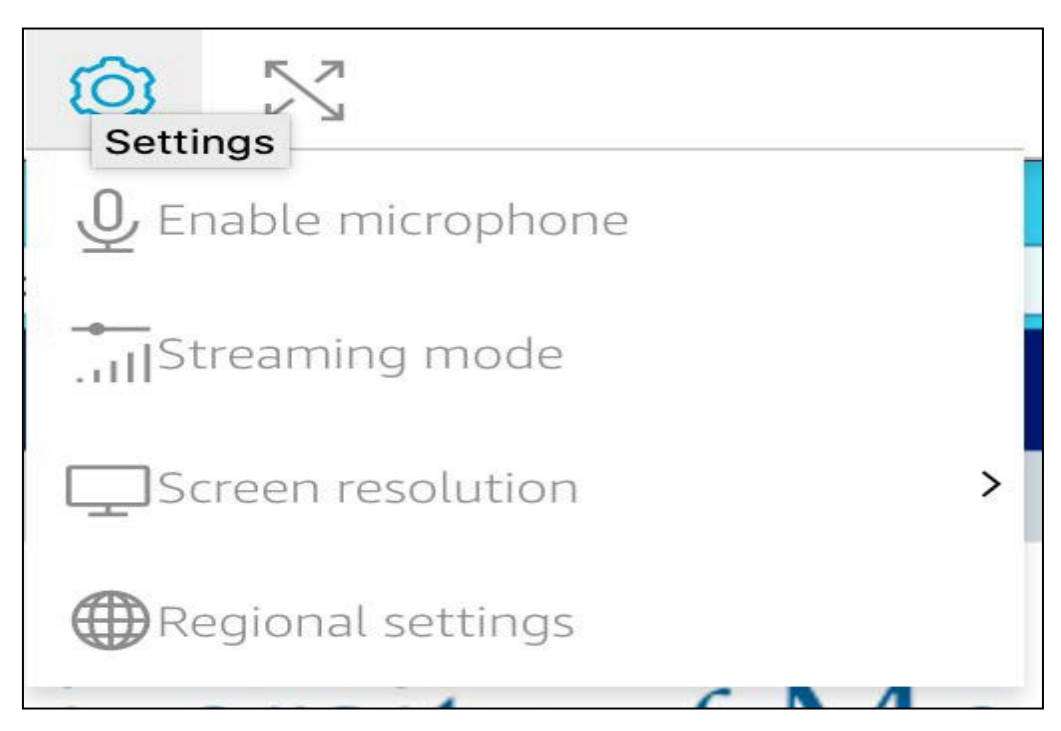

#### The Full Screen icon

Allows you to expand your viewing area to a full screen view.

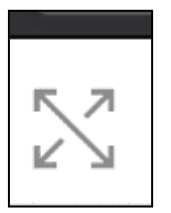

#### The Profile icon

Allows you to end your session. This is the recommended action when you are done working with UM-Plan for the day.

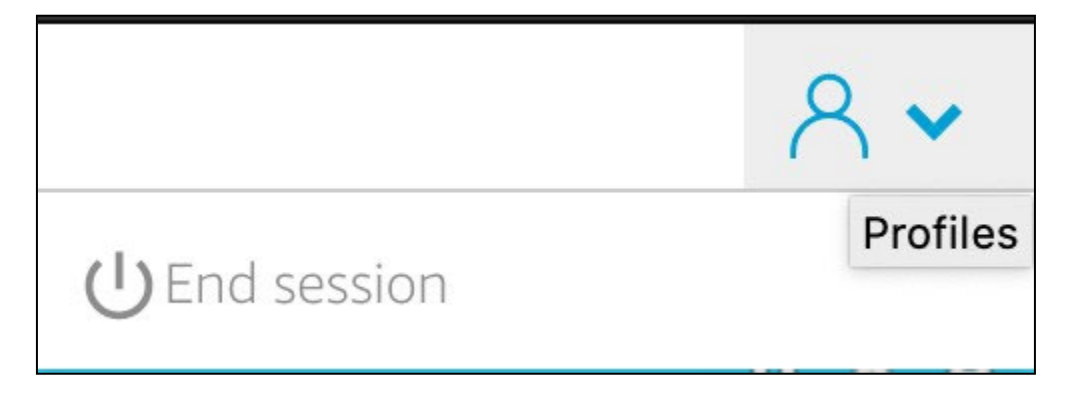